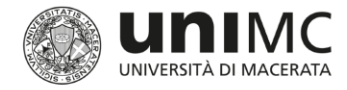

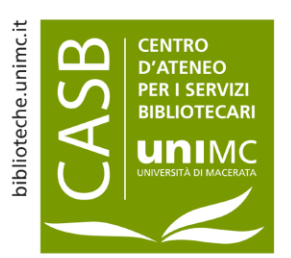

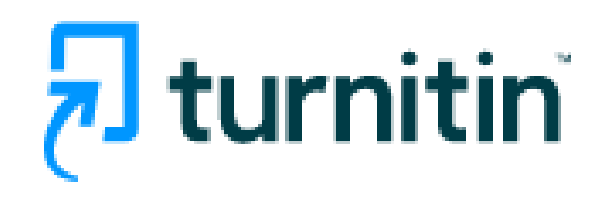

# Software antiplagio Guida Feedbach Studio

febbraio 2023

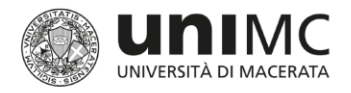

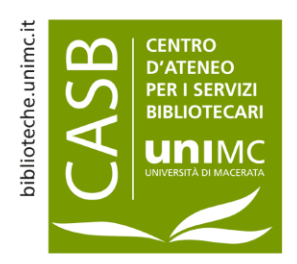

# Premessa

- Turnitin è un software che consente di mettere a confronto un testo con quelli contenuti nel suo database e di verificare se questo è stato copiato; consente, inoltre, di recuperare, attraverso un report dettagliato, la percentuale di lavoro originale
- Il database di Turnitin contiene sia documenti disponibili sul web sia milioni di testi accademici: tesi già discusse, riviste scientifiche, libri e pubblicazione di docenti e ricercatori

## **Feedback Studio**

- verifica e controlla le somiglianze tra gli elaborati degli studenti e una raccolta di contenuti accademici, garantendo risultati affidabili
- fornisce un feedback significativo e personalizzato per ogni singolo elaborato
- standardizza le pratiche di valutazione

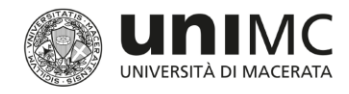

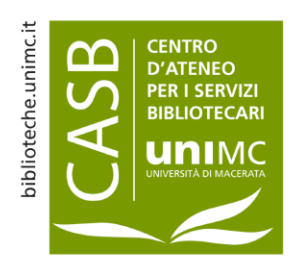

| 1. Login                                                                                    | [MAILING LISTS] You're Now an Instructor in a Turnitin Account 🛛 🧐 🗸                                       |
|---------------------------------------------------------------------------------------------|----------------------------------------------------------------------------------------------------|
| Seguire le istruzioni<br>nell'e-mail che ricevuta<br>da Turnitin e configurare<br>l'account | Ciao       Ciao         Sei stato aggiunto come docente alla classe, , da .         Sei pronto a iniziare? |
| Sei pronto a iniziare a utilizza                                                            | re Turnitin?                                                                                               |
| Crea password                                                                               | Accedi ora                                                                                                 |
|                                                                                             | Log in to Turnitin                                                                                         |
| Andare su                                                                                   | Email address                                                                                              |
| www.turnitin.com e                                                                          |                                                                                                    |
| accedere al proprio                                                                         | Password                                                                                                   |
| account                                                                                     | Log in                                                                                                    |

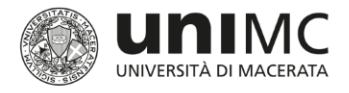

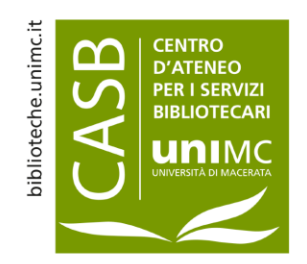

## 0. Come controllare l'originalità degli elaborati degli studenti

- Consegna veloce Consente ai docenti di ricevere i report di somiglianza senza creare una classe o un compito
- Creazione di una o più classi e compiti La creazione di una o più classi è il primo passaggio per consentire a un docente e agli studenti di accedere e utilizzare i servizi. La classe viene utilizzata per organizzare gli studenti e le consegne degli elaborati

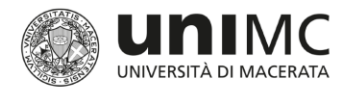

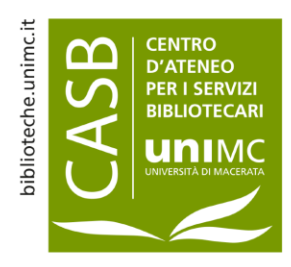

Mostra informazioni pagina

Sì 🗸

## 2. Consegna veloce

| Prova PROVA   Info ut                                                   | ente   Messaggi   Docente 🔻   Italiano 🔻   Com                                                 | nunità   🕐 Guida   Disconnetti                                   |  |  |
|-------------------------------------------------------------------------|------------------------------------------------------------------------------------------------|------------------------------------------------------------------|--|--|
|                                                                         |                                                                                                |                                                                  |  |  |
|                                                                         | Informazioni utente/Impostazioni acco                                                          | unt                                                              |  |  |
| <ul> <li>Attivare la<br/>consegna veloce<br/>degli elaborati</li> </ul> | Informazioni utente 🕰                                                                          | Impostazioni account 🎲                                           |  |  |
| dal menu <i>Info</i><br><i>utente</i> , aprire la                       | <b>Nome utente</b><br>(Deve essere un indirizzo email valido)                                  | Tipo di utente predefinito                                       |  |  |
| tab Informazioni<br>utente/Impostaz                                     | Password attuale                                                                               | tipo di consegna predefinita<br>Caricamento di un singolo file ✓ |  |  |
| ioni account                                                            | (Per aggiornare la password, inserisci la tua<br>password attuale e la nuova password. Ricorda | Attiva consegna veloce                                           |  |  |
| Tutte le classi Iscriviti all                                           | 'account (Assistente) Consegna veloce                                                          | Elementi per pagina                                              |  |  |
| VISUALIZZAZIONE: HOME > PROVA PROVA                                     |                                                                                                |                                                                  |  |  |
| Le tue informazioni utente sono state salvate.                          |                                                                                                |                                                                  |  |  |

La modifica della password terminerà la sessione

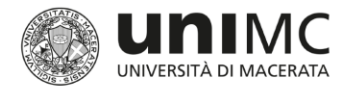

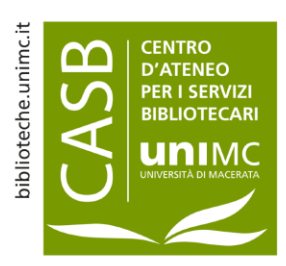

# 2. Consegna veloce

 La funzione consente ai docenti di consegnare elaborati e ricevere report di somiglianza senza creare una classe o un compito. È ideale per i docenti che desiderano usare Turnitin per controlli casuali delle consegne e per ricevere gli elaborati in formato elettronico

### Informazioni su questa pagina

Per personalizzare la tua ricerca, seleziona i database disponibili qui sotto.

### Personalizza la ricerca

Per personalizzare i tuoi obiettivi di ricerca, seleziona i database che desideri includere per il confronto degli elaborati consegnati per questo compito. Clicca su Invia per aggiungere il compito alla tua home page di classe.

### Cerca su Internet

Include il contenuto corrente delle fonti Internet pertinenti, e presenta anche contenuti non più disponibili su internet che abbiamo immagazzinato nel nostro database.

### Cerca gli elaborati degli studenti

Include gli elaborati sottoposti a Turnitin. Questo database contiene milioni di documenti.

### Cerca periodici, riviste e pubblicazioni

Include contenuti concessi da database aziendali con licenza, comprende molte periodici popolari, pubblicazioni e pubblicazioni accademiche.

Consegna elaborati a: 🕐 repository standard degli elaborati 🗸

Consegna

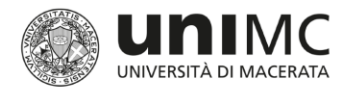

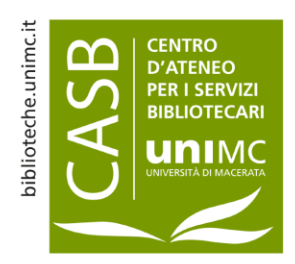

## 2. Consegna veloce

- Due modalità di consegna:
  - Repository standard degli elaborati: l'elaborato viene sottoposto a controllo e depositato nella banca dati per confronto con successive sottomissioni
  - Nessun repository: l'elaborato viene sottoposto a controllo ma NON viene depositato nella banca dati; scegliere questa opzione se si intende caricare lo stesso elaborato più volte

Informazioni su questa pagina Per personalizzare la tua ricerca, seleziona i database disponibili qui sotto.

## Personalizza la ricerca

Per personalizzare i tuoi obiettivi di ricerca, seleziona i database che desideri includere per il confronto degli elaborati consegnati per questo compito. Clicca su Invia per aggiungere il compito alla tua home page di classe.

### Cerca su Internet

Include il contenuto corrente delle fonti Internet pertinenti, e presenta anche contenuti non più disponibili su internet che abbiamo immagazzinato nel nostro database.

### Cerca gli elaborati degli studenti

Include gli elaborati sottoposti a Turnitin. Questo database contiene milioni di documenti

### Cerca periodici, riviste e pubblicazioni

Include contenuti concessi da database aziendali con licenza, comprende molte periodici popolari, pubblicazioni e pubblicazioni accademiche.

| onsegna elaborati a: 📀              |   |
|-------------------------------------|---|
| nessun repository                   | Y |
| repository standard degli elaborati |   |
| nessun repository                   |   |
|                                     |   |

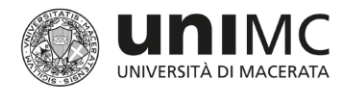

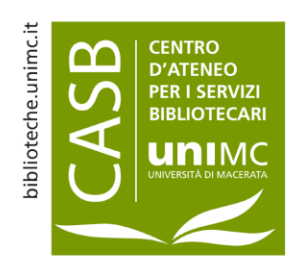

# 3. Creare una classe virtuale

- Cliccare su + Aggiungi classe
- *Tipo di classe*: Standard
- Nome del corso: a propria scelta

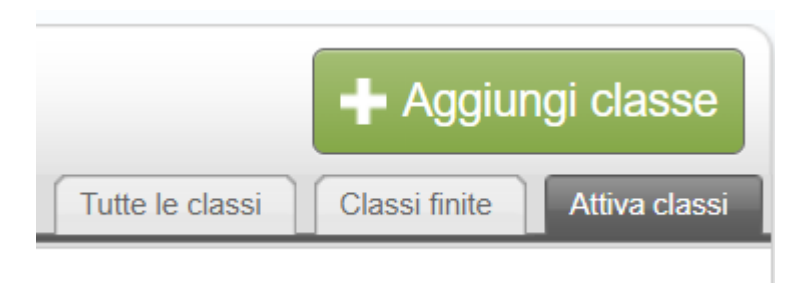

- *Password di iscrizione*: a propria scelta; in seguito non servirà più se la classe verrà usata solo per controlli autonomi
- Area(e) disciplinare(i): scegliere una o più aree
- *Livello studente(i)*: scegliere uno o più livelli
- Data di fine della classe: scegliere una data di fine della classe, dopo la quale questa diventerà inattiva (Creare una classe su base annuale (ad es. per ogni anno accademico, o anche per ogni sessione di laurea), se il controllo degli elaborati viene svolto regolarmente. In caso contrario, creare una classe con una Data di fine su base pluriennale).

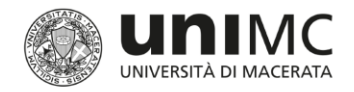

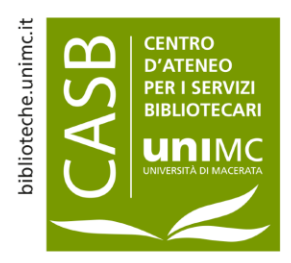

Continua

# 3. Creare una classe virtuale

|                             | Impostazioni della classe       |
|-----------------------------|---------------------------------|
| * Tipo di classe            | Standard ~                      |
| * Nome del corso            |                                 |
| * Password di iscrizione    |                                 |
| * Area(e) disciplinare(i)   | Seleziona materia(e)            |
| * Livello studente(i)       | Seleziona livello(i) studente   |
| Data di inizio della classe | 19-feb-2023                     |
| * Data di fine della classe | 19-feb-2024                     |
|                             | Annulla                         |
|                             |                                 |
| * Data di fine della classe | 19-feb-2024<br>Annulla Consegna |

## Classe creata

Congratulazioni! Hai appena creato la nuova classe: Prova prova Se vuoi che gli studenti si iscrivano a questa classe, dovranno avere sia la password di iscrizione che hai scelto sia l'ID della classe univoco generato da Turnitin:

Numero della classe 38009261

Password di iscrizione Prova1

Nota: Se dovessi dimenticare il numero della classe, ricordati che è il numero a sinistra del nome della classe nell'elenco delle classi. Puoi visualizzare o modificare la password di iscrizione cambiando la classe.

Clicca sul nome della classe per entrare nella classe e iniziare a creare i compiti.

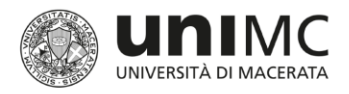

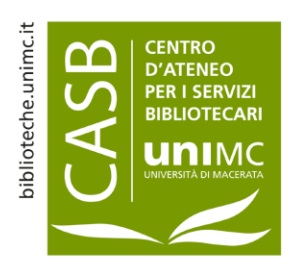

# 4. Aggiungere un compito

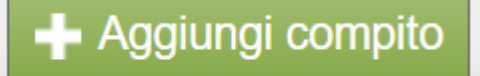

- Ad ogni nuova classe deve essere sempre associato un nuovo compito, ma è sufficiente un compito per controllare una o più tesi in una classe (ad es. durante una sessione di laurea)
- Entrare nella classe appena creata e clicca su + Aggiungi compito
- Inserire tutte le informazioni obbligatorie e controllare anche le impostazioni opzionali
- Cliccare sul pulsante +Visualizza per visualizzare la casella dei compiti in arrivo e gli altri lavori consegnati. Cliccare sull'opzione + Consegna del menu + Altre azioni per consegnare i lavori

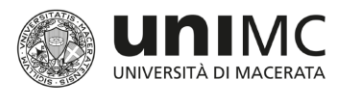

# 4. Aggiungere un compito

- Consegna elaborati a: scegliere sempre «repository standard degli elaborati»
- Data di inizio: data e ora dalla quale gli studenti possono iniziare a consegnare gli elaborati
- Entro la data: data di scadenza per la consegna degli elaborati
- Data di pubblicazione: data a partire dalla quale gli studenti possono visualizzare il feedback del docente
- A seconda della tipologia di file da elaborare, per ottenere un report di somiglianza occorrono da pochi secondi a qualche minuto
  - Il docente può decidere di non mostrare il report allo studente, ma solo i risultati finali

٠

| Titolo del compito 🕐                         | Data di inizio 🕜        |
|----------------------------------------------|-------------------------|
| Tesi prova                                   | 19-feb-2023             |
|                                              | a 12 🗸 : 29 🗸           |
| Valore in punti 😯                            |                         |
|                                              | Entro la data 😯         |
| Facoltativo                                  | 26-feb-2023             |
| Consenti solo i tipi di file di cui Turnitin | a 23 🗸 : 59 🗸           |
| può verificare la somiglianza                |                         |
|                                              | Data di pubblicazione 🕐 |
| Consenti qualsiasi tipo di file ()           | 06-Mar2023              |
| Consegna elaborati a: 🕐                      | a 0 🗸 : 00 🗸            |
| repository standard degli elaborati 🗸        |                         |
|                                              |                         |

Impostazioni facoltative

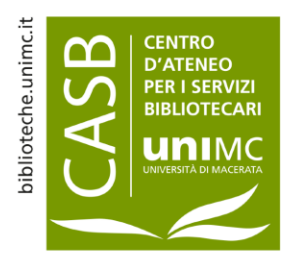

Consegna

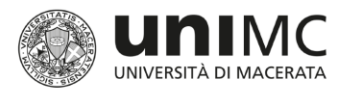

# 4. Aggiungere un compito: impostazioni facoltative

- Scegliere «Sì» per ottenere il report
- Selezionare Sì o No per escludere o meno:
- 1) la bibliografia
- 2) le citazioni
- 3) sequenze di parole frequenti (soglia di esclusione in base o al numero di parole o ad una percentuale)
- NB: tutte e tre le opzioni posso essere modificate anche più tardi per ogni singolo testo

| Consenti I                                                                                                    | a consegna dei compiti dopo la data di scadenza? 🜖                                                                                                    |
|----------------------------------------------------------------------------------------------------|----------------------------------------------------------------------------------------------------|
| ⊖ sì                                                                                                    |                                                                                                    |
| Non                                                                                                    |                                                                                                    |
|                                                                                                    |                                                                                                    |
| Report S                                                                                                    | omiglianza                                                                                                    |
| Generare i                                                                                                    | i report Somiglianza per le consegne degli studenti? 😧                                                                                                    |
| 🔍 Sì                                                                                                    |                                                                                                    |
| O Non                                                                                                    |                                                                                                    |
|                                                                                                    |                                                                                                    |
|                                                                                                    |                                                                                                    |
| Genera i re                                                                                                    | eport Somiglianza per le consegne degli studenti 🕐                                                                                                    |
| Genera i ro<br>(immediata                                                                                          | eport Somiglianza per le consegne degli studenti 💿<br>Imente (è possibile sovrascrivere i report fino alla data di scadenza) 🗸                                                                                                    |
| Genera i ro<br>(immediata<br>Escludi ma                                                                            | eport Somiglianza per le consegne degli studenti 🕐<br>Imente (è possibile sovrascrivere i report fino alla data di scadenza) 🗸<br>ateriale bibliografico dall'Indice generale di somiglianza di tutti gli elaborati di qu                                                                                               |
| Genera i ro<br>(immediata<br>Escludi ma<br>compito?                                                                | eport Somiglianza per le consegne degli studenti 🕑<br>imente (è possibile sovrascrivere i report fino alla data di scadenza) 🗸<br>ateriale bibliografico dall'Indice generale di somiglianza di tutti gli elaborati di qu<br>9                                                                                          |
| Genera i ro<br>(immediata<br>Escludi m<br>compito?<br>O Sì                                                         | eport Somiglianza per le consegne degli studenti 🕐<br>Imente (è possibile sovrascrivere i report fino alla data di scadenza) 🗸<br>ateriale bibliografico dall'Indice generale di somiglianza di tutti gli elaborati di qu<br>7                                                                                          |
| Genera i n<br>(immediata<br>Escludi m<br>compito?<br>O Sì<br>O Non                                                 | eport Somiglianza per le consegne degli studenti 🕑<br>mente (è possibile sovrascrivere i report fino alla data di scadenza) 🗸<br>ateriale bibliografico dall'Indice generale di somiglianza di tutti gli elaborati di qu<br>7                                                                                           |
| Genera i n<br>(immediata<br>Escludi m<br>compito?<br>O Si<br>O Si<br>O Non<br>Escludi te                           | eport Somiglianza per le consegne degli studenti 😧<br>Imente (è possibile sovrascrivere i report fino alla data di scadenza) 🗸<br>ateriale bibliografico dall'Indice generale di somiglianza di tutti gli elaborati di qu<br>I sto citato dall'Indice generale di somiglianza di tutti gli elaborati di questo compi    |
| Genera i n<br>(immediata<br>Escludi m<br>compito?<br>O Si<br>O Non<br>Escludi te                                   | eport Somiglianza per le consegne degli studenti 🕐<br>mente (è possibile sovrascrivere i report fino alla data di scadenza) 🗸<br>ateriale bibliografico dall'Indice generale di somiglianza di tutti gli elaborati di qu<br>V<br>sto citato dall'Indice generale di somiglianza di tutti gli elaborati di questo compi  |
| Genera i n<br>(immediata<br>Escludi m<br>compito?<br>O Si<br>O Si<br>Escludi te<br>O Si<br>O Si                    | eport Somiglianza per le consegne degli studenti ?<br>Imente (è possibile sovrascrivere i report fino alla data di scadenza) v<br>ateriale bibliografico dall'Indice generale di somiglianza di tutti gli elaborati di qu<br>?<br>sto citato dall'Indice generale di somiglianza di tutti gli elaborati di questo compi |
| Genera i n<br>(immediata<br>Escludi m<br>compito?<br>O Sì<br>Non<br>Escludi te<br>O Sì<br>Sì<br>Non                | eport Somiglianza per le consegne degli studenti 🕢<br>mente (è possibile sovrascrivere i report fino alla data di scadenza) 🗸<br>ateriale bibliografico dall'Indice generale di somiglianza di tutti gli elaborati di qu<br>Indice generale di somiglianza di tutti gli elaborati di questo compi                       |
| Genera i n<br>(immediata<br>Escludi m<br>compito?<br>O Si<br>Non<br>Escludi te<br>O Si<br>O Si<br>Non<br>Escludere | eport Somiglianza per le consegne degli studenti ?<br>Imente (è possibile sovrascrivere i report fino alla data di scadenza) v<br>ateriale bibliografico dall'Indice generale di somiglianza di tutti gli elaborati di qu<br>e<br>sto citato dall'Indice generale di somiglianza di tutti gli elaborati di questo compi |

Non

Consentire agli studenti di accedere ai report Somiglianza? 📀

```
O Sì
```

```
Non
```

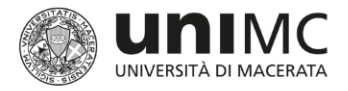

# 4. Aggiungere un compito: impostazioni facoltative

- Scegliere se i testi caricati diventeranno parte del repository di Turnitin o no
- Selezionare quali fonti devono essere usate per il confronto

Escludi modello di compito 📀

Carica modello Crea modello personalizzato

Nota: una volta che è stata eseguita una consegna al compito, i modelli non possono più essere aggiunti o modificati.

Requisiti del modello v

Opzioni di ricerca: 📀

Repository degli elaborati dello studente

Pagine Internet correnti e archiviate

Periodici, riviste, & pubblicazioni

Valutazione online

Allega una pagella/modulo di valutazione a questo compito 📀

Nota: gli studenti saranno in grado di visualizzare le pagelle/moduli di valutazione allegati allegate e il loro contenuto prima di consegnare.

Nessuna pagella/modulo di valutazione 

Inizia Gestione pagella/modulo di valutazione

Inizia Gestione pagella/modulo di valutazione

Trova una pagella idonea al tuo compito in Strumenti didattici di Turnitin (solo in inglese)

Impostazioni ® e-rater®ETS®

Abilita la tecnologia del controllo grammaticale e-rater®? 😗

⊖ Sì

Non

Nota: Turnitin per iPad® attualmente non supporta ETS® e-rater®. Tutti i risultati di visualizzazione e gestione di ETS® e-rater® devono essere completati direttamente in Turnitin.

✓ Vuoi salvare queste opzioni come impostazioni predefinite per i compiti futuri?

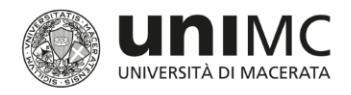

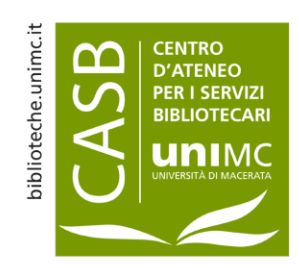

# 5. Aggiungere gli studenti

## Aggiungere uno studente per volta

- Dalla scheda Tutte le classi della home page di Turnitin, cliccare sul Titolo della classe, quindi sulla scheda Studenti nella parte superiore della pagina
- Scegliere il pulsante *Aggiungi studente* a destra
- Immettere il nome, il cognome e l'indirizzo e-mail dello studente
- Clic su *Invia* per aggiungere lo studente

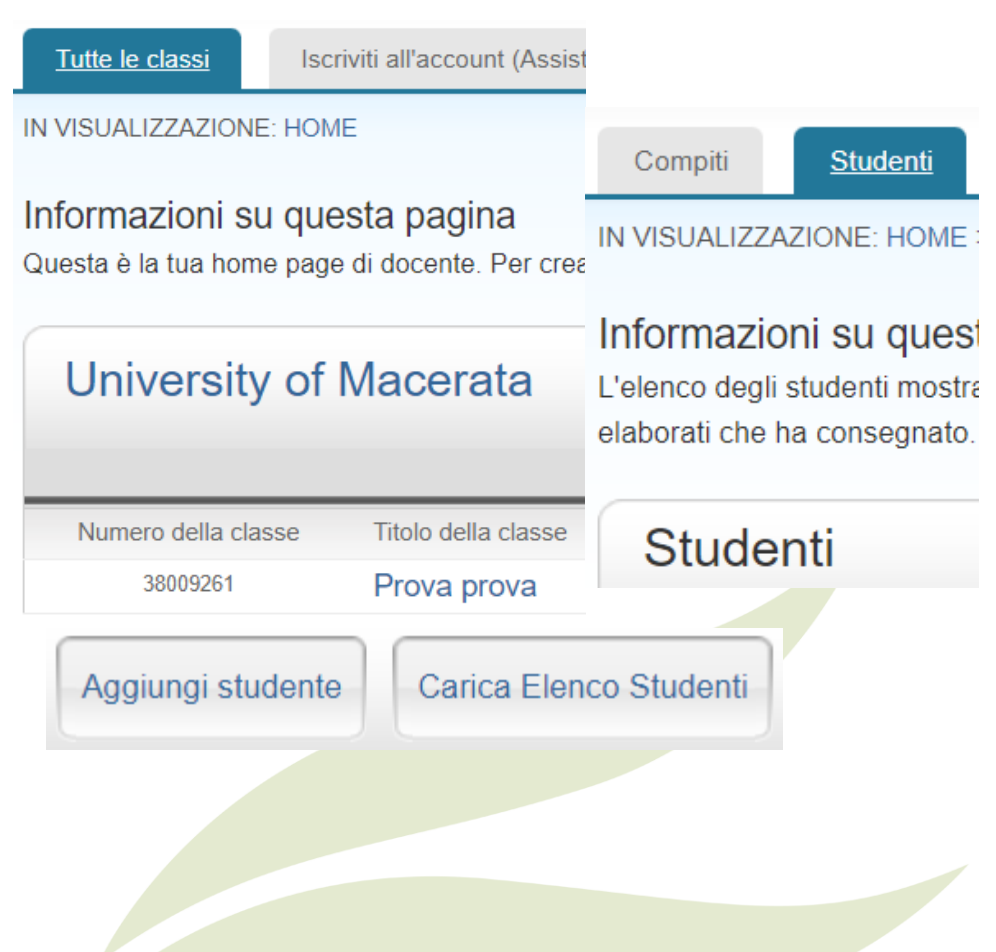

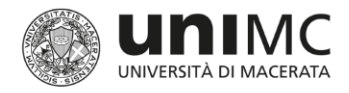

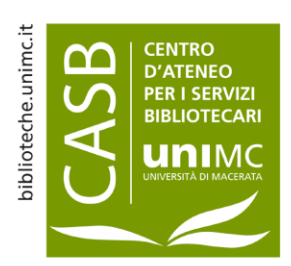

## 5. Aggiungere gli studenti

## Carica un elenco di studenti

- In un file Word™ o Excel ™ riportare ogni studente nel formato: nome, cognome, indirizzo e-mail con uno studente per riga
- Dalla scheda *Tutte le classi* della home page di Turnitin, cliccare sul *Titolo della classe*, quindi sulla scheda *Student*i nella parte superiore della pagina
- Scegliere il pulsante Carica elenco studenti
- Clic su Scegli file e caricare il file
- Clic sul pulsante Invia per caricare
- Verificare i dettagli, quindi scegliere sì per inviare per aggiungere gli studenti, o su no per tornare indietro per modificare il file

## Carica Elenco Studenti

### Scegli il file da caricare:

Scegli file Nessun file selezionato

## Guida di formattazione dei file

Il file può essere in formato **Excel o testo normale**. Per ogni utente dell'elenco devi indicare nome, cognome e indirizzo e-mail in quest'ordine:

nome, cognome, indirizzo email

Maggiori informazioni...

Carica elenco

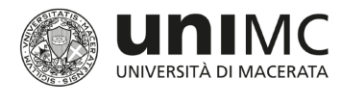

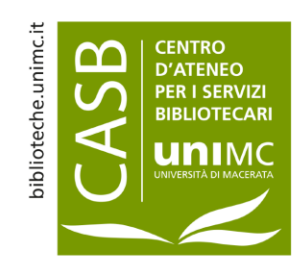

## 6. Caricare e controllare una tesi di laurea o altro documento

- Scegliere se caricare un file singolo oppure più file
- Il file deve essere inferiore a 100 MB
- La lunghezza massima dell'elaborato deve essere di 800 pagine
- Tutti i tipi di file sono consentiti e possono ricevere i commenti in GradeMark e PeerMark, tuttavia, i report di somiglianza saranno elaborati solo per: Microsoft Word, PowerPoint, WordPerfect, PostScript, PDF, HTML, RTF, OpenOffice (ODT), Hangul (HWP), Google Docs, e file di testo con almeno 20 parole

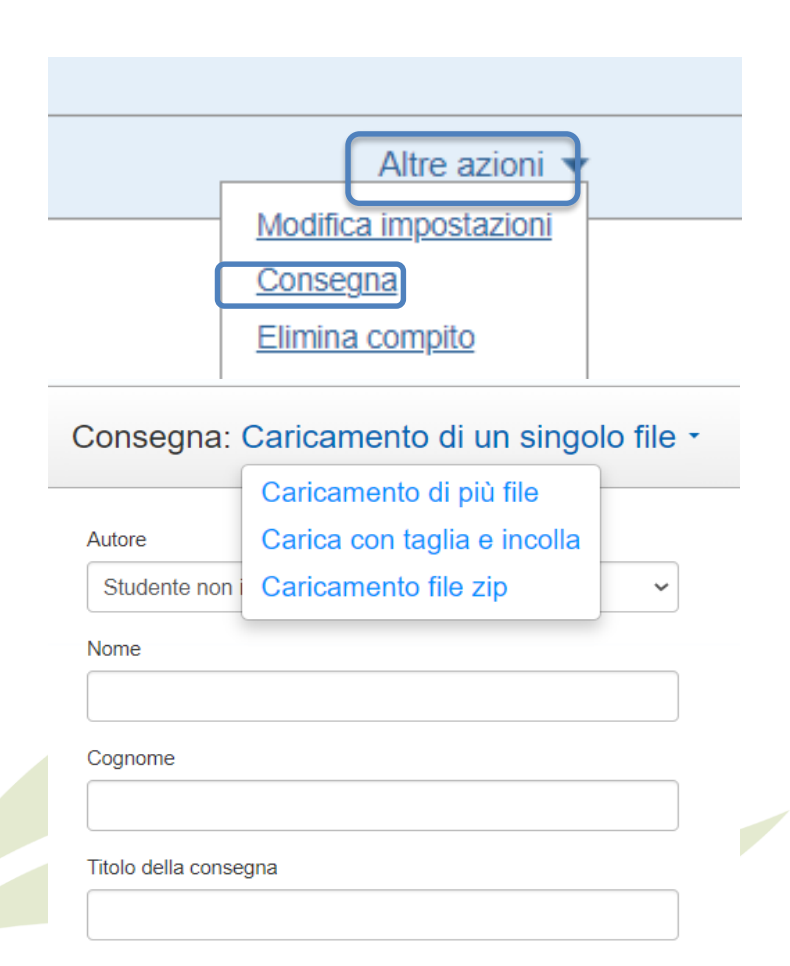

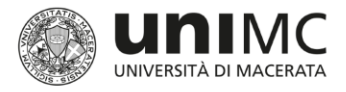

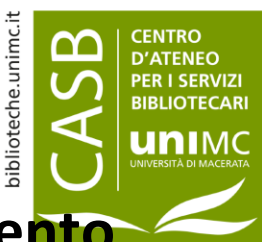

## 6. Caricare e controllare una tesi di laurea o altro documento

Consegna: Caricamento di un singolo file

PASSAG

- Cliccare su *Carica*, poi *Conferma* e poi Vai a posta compiti in arrivo
- Attendere che • l'indice di somiglianza venga visualizzato
- Cliccare sulla • percentuale mostrata per accedere al document viewer

Congratulazioni: Hai terminato il processo di consegna! Questa è la tua ricevuta digitale. Puoi stampare una copia di guesta ricevuta all'interno del Visualizzatore di documenti.

## Pagina 1 Autore: Pippo Prova Titolo del compito: 🔊 turnitin' Tesi prova Report di Similitudine di Turnitin Titolo consegna: Prova 1 Nome file: fs gl interpretingthesimilarityreport datasheet it 0... 1 0.pdf Dimensioni file: 1.002.87K Conteggio pagine: Conteggio parole:

Conteggio caratteri: 3125

2

550

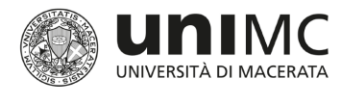

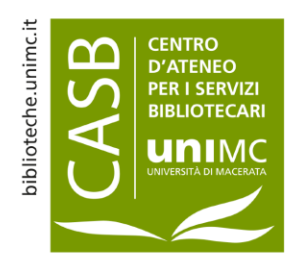

# 7. Indice di somiglianza

|          | AUTORE    |      | TITOLO     | SOMIGLIANZA | <b>V</b> ОТО |
|----------|-----------|------|------------|-------------|--------------|
|          | Pippo Pro | va   | Prova 1    | 93%         |              |
| RISPOSTA | A         | FILE | N° DELL'EL | ABORATO     | DATA         |
|          |           |      | 20177      | 19313       | 19-feb-2023  |

- Per visualizzare un elaborato, seleziona il titolo del documento. Per visualizzare un report di somiglianza, cliccare sull'icona report di somiglianza dell'elaborato nella colonna Somiglianza. Un'icona trasparente indica che il report Somiglianza non è stato ancora generato
- Dopo aver cliccato sull'indice di somiglianza, il document viewer si aprirà in una finestra a parte

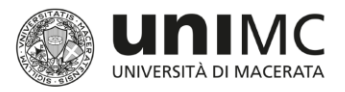

# 8. Il document viewer

 Sulla destra i simboli rossi indicano la panoramica delle corrispondenze (in questo caso 93)

# Report di Similitudine di Turnitin

## Molto di più di un semplice punteggio di Similitudine

Il Report di Similitudine di Turnitin è un potente strumento che identifica rapidamente testi non originali o impropriamente citati dagli studenti, evidenziando le similitudini con il più grande database al mondo di contenuti Internet, elaborati di altri studenti o accademici.

Ogni Report di Similitudine genera un punteggio di similitudine che mostra la percentuale di testo copiato o troppo simile ad un altro testo. Il punteggio di Similitudine non è equivale necessariamente a plagio. La decisione di ritenere un elaborato plagiato dovrebbe essere presa solo dopo un attento esame sia del documento presentato che delle fonti sospette, non semplicemente guardando il Report di Similitudine.

Il Report di Similitudine è una risorsa eccellente per controllare il lavoro degli studenti e scovare un possibile plagio, tuttavia il vero potere del Report sta nell'essere usato come uno strumento di valutazione formativa per rafforzare le abilità di scrittura accademica e migliorare i risultati.

5 usi del Report di Similitudine per migliorare i risultati degli studenti

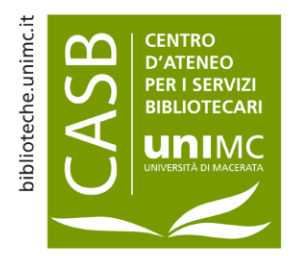

 $\checkmark$ 

93

FI

Y

0

⊗

ETS

÷.

(i)

🔊 turnitin

🖪 Incognaro agli studonti i divorsi tini di plagio

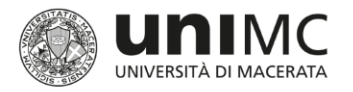

## 8. Il document viewer

| 1<br>The Highlands (S                                                                                                | Scots: the Hielands; Scottish Gaelic: a' Ghàid                                                                                                    | lhealtachd [əˈɣɛːə                                                                                                    | <u>wthəxk]</u> , 'the place                       |
|----------------------------------------------------------------------------------------------------|----------------------------------------------------------------------------------------------------|----------------------------------------------------------------------------------------------------|---------------------------------------------------|
| of the <u>Gaels</u> ') is a                                                                                          | historical region of Scotland [1] Filed verification] Cultu                                                                                                    | urally the Highlan                                                                                                    | ods and                                           |
| the Lowlands dive                                                                                                    | < en.wikipedia.org                                                                                                    |                                                                                                    | Lowiand                                           |
| north and west of<br>defined, particula<br>from the <u>Northwe</u><br>place of the Gaels<br>the <u>Western Isles</u> | (Scottish Gaelic ) Hielands (Scots ) Lowland –Highland divide Seat<br>• Estimate (2019) 600,000 [ citation needed ] Demonym Highlander<br>Highlands (Scots : the Hielands ; Scottish Gaelic : a' Ghàidhealtach<br>place of the Gaels ') is a historical region of Scotland . [1] [ failed ve<br>Highlands and the Lowlands diverged from the Late Middle Ages in | t Inverness Population<br>Time zone GMT/BST The<br>Id [a 'ye:a)that a start of the<br>rification ] Culturally, the<br>to the modern period . | to the southeast<br>terally means "the<br>es both |
|                                                                                                    |                                                                                                    |                                                                                                    |                                                   |

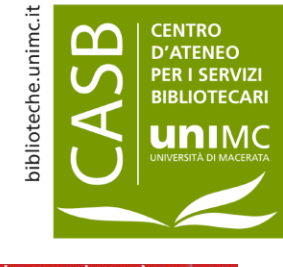

| \$          | < | Ripartizione corrisponde                   | enze 🗙 |
|-------------|---|--------------------------------------------|--------|
| 8           | 1 | en.wikipedia.org<br>Fonte Internet         | 98%    |
|             | < | Corrispondenza 1 di 2                      | >      |
| ľ           | • | en.wikipedia.org<br>Fonte Internet - 6 URL | 99%    |
|             | • | wiki/Scottish_Highlands                    | 98%    |
|             |   | wiki/Highland_Line                         | 92%    |
|             |   | wiki/Highlands%2C_Scotla                   | 92%    |
| 0-          |   | nds", Wikipedia, en, 2022                  | 89%    |
| 98          |   | wiki/Scottish_Highlands                    | 29%    |
|             |   | Wikipedia, en, 2021                        | 16%    |
|             | • | handwiki.org<br>Fonte Internet             | 98%    |
| 0           | • | plants2012.com<br>Fonte Internet           | 95%    |
| \$<br>(ETS) |   | www.flickr.com<br>Fonte Internet - 5 URL   | 95%    |
| •           | • | en.m.wikipedia.org<br>Fonte Internet       | 93%    |
| (i)         | • | encyclopedia.pub<br>Fonte Internet         | 93%    |

- Cliccando sulla freccia > accanto alle singole percentuali si entra nella ripartizione delle corrispondenze
- Nella ripartizione delle corrispondenze, cliccando su >, ci si muove da una corrispondenza alla successiva
- L'opzione *Escludi fonti* in basso a destra permette l'esclusione di singole fonti/corrispondenze

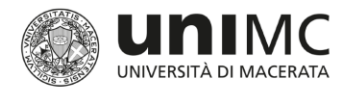

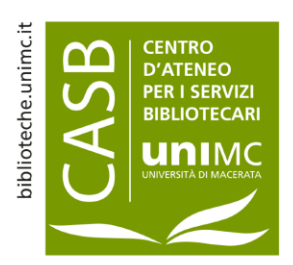

# 9. Icone

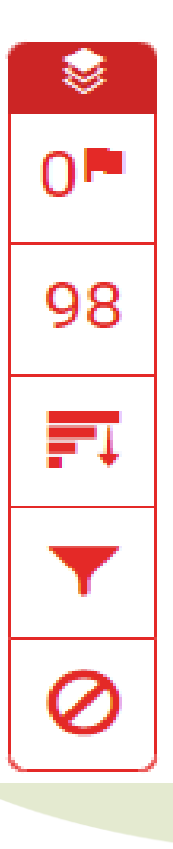

- Contrassegni nel testo, ovvero eventuali rilevazioni di testi nascosti o caratteri sostituiti
- Panoramica delle corrispondenze
- Panoramica delle fonti
- > Filtri e impostazioni
- Visualizzare le fonti escluse

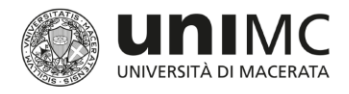

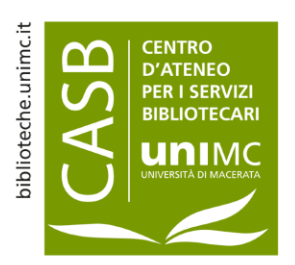

# 9. Icone

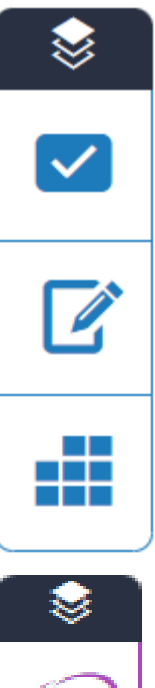

- Quick Mark spazio per rapide valutazioni
- Spazio per commenti di tipo vocale e/o testuale
- Modulo di valutazione

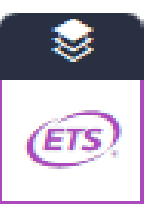

E-rater – solo per testi in inglese (correzione) grammatica, ortografia, sintassi e stile)

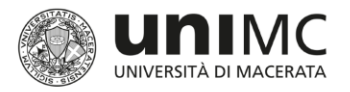

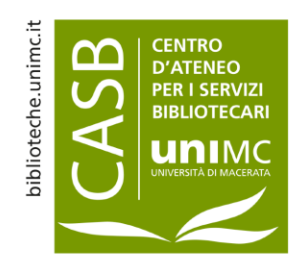

# 10. Interpretazione dell'indice di somiglianza

- L'indice di somiglianza indicato nel report di Turnitin è uno strumento aggiuntivo per la valutazione della tesi e non sostituisce la valutazione svolta dal relatore. L'indice di somiglianza va analizzato considerando le fonti segnalate, le eventuali citazioni non riconosciute come tali e il contesto disciplinare.
- Il report Somiglianza è il risultato del confronto tra il testo dell'elaborato e miliardi di pagine di informazioni Internet attive e archiviate, un repository di lavori precedentemente consegnati in Turnitin e un archivio di decine di migliaia di periodici, riviste accademiche e pubblicazioni.
- Il colore della percentuale indica l'indice di somiglianza dell'elaborato in base al numero di testo corrispondente o simile individuato:
  - Blu Nessun testo corrispondente
  - Verde Da 1 parola al 24% di testo corrispondente
  - Giallo Dal 25 al 49% di testo corrispondente
  - Arancione Dal 50 al 74% di testo corrispondente
  - Rosso Dal 75 al 100% di testo corrispondente
- I report di somiglianza sono soltanto uno strumento per individuare fonti che contengono testo simile agli elaborati consegnati.

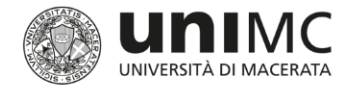

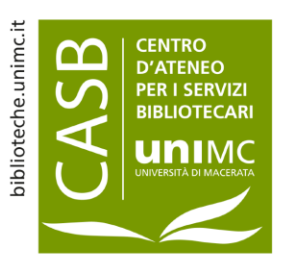

Pubblicazione a cura dello staff

Centro d'Ateneo per i Servizi bibliotecari dell'Università degli Studi di Macerata

www.biblioteche.unimc.it

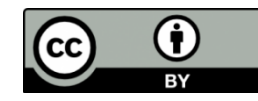

Licenza Creative Commons Attribuzione 4.0 internazionale

Per leggere una copia della licenza visita il sito web

https://creativecommons.it/chapterIT/index.php/license-your-work/